# Instructiemanual offertetool Woongarant Autoverzekeringen

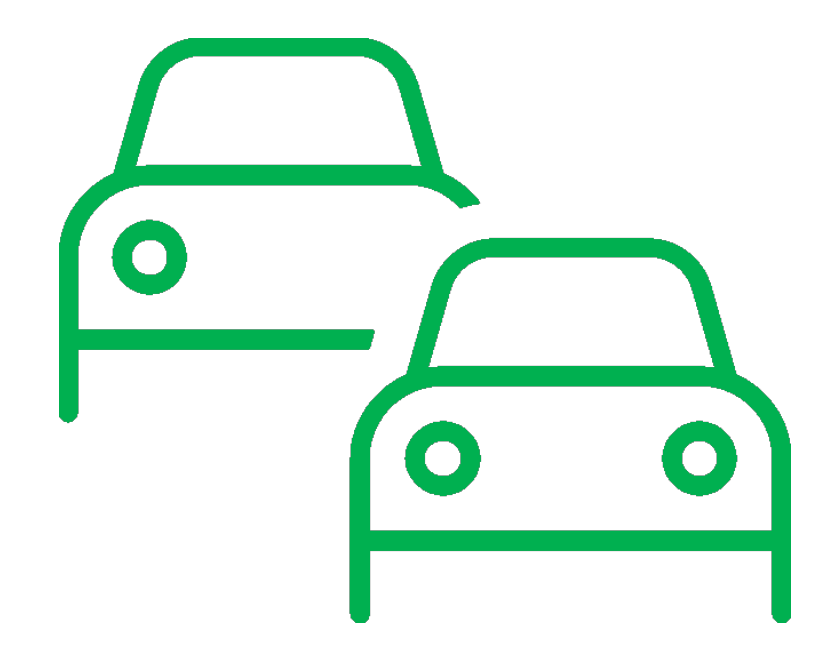

# Inhoud

| Basisbeginselen offertes maken met de offertetool Woongarant Autoverzekeringen  | 4  |
|---------------------------------------------------------------------------------|----|
| Invoer van de basisgegevens                                                     | 4  |
| Invoer van de voertuiggegevens                                                  | 4  |
| Offertes standaardpremie                                                        | 5  |
| Het resultatenscherm van de standaardpremies                                    | 5  |
| Opmaken offerte in pdf                                                          | 5  |
| Aanvullende dekkingen                                                           | 5  |
| Offerte standaardpremie rechtstreeks naar verzekeringnemer mailen               | 6  |
| FAQ: offertes standaardpremies                                                  | 6  |
| Offerte maken op basis van vergelijking met huidige premie                      | 7  |
| Voorwaarden offerte actietarief op basis van huidige premie                     | 7  |
| De klant                                                                        | 7  |
| De polis (die gebruikt wordt voor de vergelijking)                              | 7  |
| De auto                                                                         | 7  |
| Stap 1: huidige premie invoeren en huidige dekking selecteren                   | 8  |
| Stap 2: aanvullende dekkingen selecteren                                        | 8  |
| Stap 3: controle van de gegevens                                                | 8  |
| Overzichtsscherm van de offerte op basis van huidige premie                     | 8  |
| Opmaken offerte in pdf                                                          | 8  |
| Versturen van de offerte naar verzekeringnemer                                  | 8  |
| Wanneer een klant een offerte op basis van het actietarief accepteert           | 9  |
| FAQ: offerte op basis van vergelijking met huidige premie                       | 9  |
| Offerte maken op basis van tarief andere intermediaire partij                   | 10 |
| Voorwaarden offerte op basis van tarief andere intermediaire partij             | 10 |
| De klant                                                                        | 10 |
| De vergelijkingsofferte (die gebruikt wordt om de premie te matchen)            | 10 |
| De auto                                                                         | 10 |
| Stap 1: premie invoeren en verzekeraar en dekking selecteren                    | 11 |
| Stap 2: aanvullende dekkingen selecteren                                        | 11 |
| Stap 3: controle van de gegevens                                                | 11 |
| Overzichtsscherm van de offerte op basis van tarief andere intermediaire partij | 11 |
| Opmaken offerte in pdf                                                          | 11 |
| Versturen van de offerte naar verzekeringnemer                                  | 11 |
| Wanneer een klant een offerte op basis van het garantietarief accepteert        | 12 |
| FAQ: offerte op basis van tarief andere intermediaire partij                    | 12 |

| Bijla | igen                                                                                                    | 13   |
|-------|----------------------------------------------------------------------------------------------------|------|
|       | Bijlage 1; Voorbeeld pagina 2 offerte standaardtarief                                                       | 13   |
|       | Bijlage 2; E-mail offerte standaardtarief naar verzekeringnemer                                             | 14   |
|       | Bijlage 3; Voorwaarden actietarief in offerte naar klant                                                    | 14   |
|       | Bijlage 4; E-mail offerte o.b.v. vergelijking huidige premie naar verzekeringnemer                          | 15   |
|       | Bijlage 5; Voorwaarden garantietarief in offerte naar klant                                                 | 15   |
|       | Bijlage 6; E-mail offerte o.b.v. vergelijking tarief andere intermediaire partij naar verzekering-<br>nemer | . 16 |

## Basisbeginselen offertes maken met de offertetool Woongarant Autoverzekeringen

#### Invoer van de basisgegevens

#### Verzekeringnemer

Je begint met het invoeren van de basisgegevens van de **verzekeringnemer**. Je vult hierbij dus de gegevens van de verzekeringnemer in, en hoeft nog geen rekening te houden met commerciële regelingen als "tweede gezinsauto korting", het systeem verwerkt dat (indien van toepassing) in een later stadium zelf.

#### Regelmatige bestuurder afwijkend

Wanneer er **iemand anders dan de verzekeringnemer**, de meest regelmatige bestuurder van de auto is, kun je dit aangeven door bij de laatste vraag op deze pagina het antwoord "**Nee**" te selecteren.

Er opent nu een vervolgscherm waar je de gegevens van de regelmatige bestuurder kunt invullen. Daar houd je dus ook de **eigen schadevrije jaren** van de regelmatige bestuurder aan. Het systeem controleert zelf of er sprake is van tweede gezinsauto korting, en wanneer dat het geval is, wordt daar rekening mee gehouden in de premieberekening.

#### Invoer van de voertuiggegevens

In deze stap voer je het kenteken in, in het daarvoor bestemde kentekenplaatje, en klik je op volgende. Het systeem voert nu een korte check uit. Deze check bestaat uit 2 onderdelen:

- 1. Is het ingevoerde kenteken wel van een personenauto (andere voertuigen zoals tractoren, campers, motoren enz. enz. zullen hier uitvallen)
- 2. Is het ingevoerde kenteken een "geel" kenteken (voertuigen met een grijs, blauw of CDkenteken kunnen wij onder het particuliere tarief namelijk niet kwijt, dus ook deze kentekens zullen in deze stap uitvallen)

Na het invullen van het kenteken en de check op bovengenoemde punten, krijg je een heel beknopt overzicht van de voertuiggegevens, zodat je kunt controleren of je het kenteken van de juiste auto hebt ingevoerd (een tikfoutje is immers zo gemaakt <sup>(C)</sup>). Als je de gegevens van de juiste auto in beeld krijgt, klik je rechts onder op "Berekenen".

### Offertes standaardpremie

#### Het resultatenscherm van de standaardpremies

Na het invullen van de basisgegevens, kom je in een overzicht van de mogelijke standaardpremies, en een overzicht van de gegevens die daaraan ten grondslag liggen. Normaal gesproken, krijg je de 3 hoofddekkingen in het overzicht te zien.

#### Opmaken offerte in pdf

Je kunt op de gewenste offerte klikken, om deze in PDF op te maken. Het voordeel aan het downloaden en opslaan van deze offerte, is dat je hem met een zelfgekozen begeleidende e-mail vanuit je eigen mailbox naar de klant kunt versturen. De klant kan dan ook contact met je opnemen over de offerte.

| Product                              | Premie  |
|--------------------------------------|---------|
| PDF Personenauto WA                  | € 38,91 |
| PDF Personenauto WA/Beperkt Casco    | € 49,61 |
| PDF Personenauto WA/Casco (All Risk) | € 62,45 |

#### Aanvullende dekkingen

In de offertes van de standaardpremies, zijn de premies van de aanvullende dekkingen niet opgenomen in de totaalpremie. Elke offerte die wordt afgegeven op basis van de standaardpremie, heeft een tweede pagina waarin alle mogelijkheden voor aanvullende verzekeringen (inclusief de bijbehorende premies) genoemd worden. Een voorbeeld van deze tweede pagina van de offerte, vind je in **bijlage 1** van deze manual. De klant kan in een later stadium, bij het aanvragen van de verzekering zelf de gewenste aanvullende dekkingen toevoegen.

De keuze om deze dekkingen niet op te nemen in de offerte, is gebaseerd op het feit dat wij jullie niet willen belasten om een offerte vaker op te maken. Wanneer een klant een offerte krijgt waarin een aanvullende dekking ontbreekt, of gewijzigd moet worden, zou dat betekenen dat je de hele offerte opnieuw moet maken. Het systeem kent (in verband met privacy-overwegingen) geen mogelijkheid tot het opslaan van dossiers, waardoor het niet mogelijk is de offerte terug te roepen nadat je het systeem afsluit. Daardoor kun je de offerte ook niet meer aanpassen en zou je het werk dubbel moeten doen, voor iets kleins als het toevoegen van bijvoorbeeld een dekking als een schadeverzekering voor inzittenden.

#### Offerte standaardpremie rechtstreeks naar verzekeringnemer mailen

Naast de mogelijkheid om de offertes in PDF te downloaden, kun je de offertes ook direct vanuit het systeem naar de verzekeringnemer mailen. Je klikt hiervoor op de bovenste mogelijkheid onder het overzicht:

| PDF Personenauto WA € 1   PDF Personenauto WA/Beperkt Casco € 4 | 38,91 |  |
|-----------------------------------------------------------------|-------|--|
| PoF Personenauto WA/Beperkt Casco €                             | 10.64 |  |
|                                                                 | 49,61 |  |
| PDF Personenauto WA/Casco (All Risk) €                          | 62,45 |  |
| Klik op de gewenste dekking om een offerte in PDF op te maken.  |       |  |

Vervolgens vouwt er een overzicht van de mogelijkheden uit, je selecteert de gewenste optie en klikt op versturen

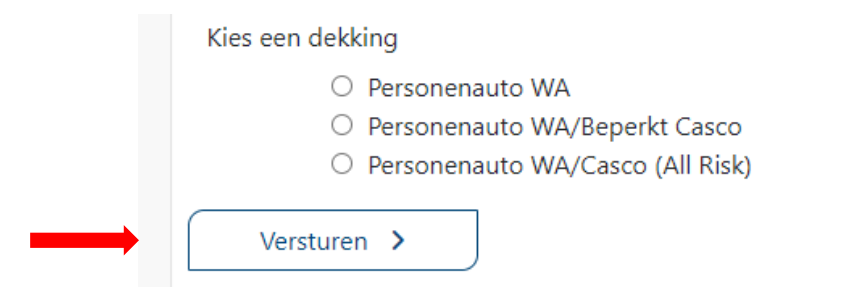

Een voorbeeld van de mail die wordt verstuurd, vind je in **bijlage 2** van deze manual.

#### FAQ: offertes standaardpremies

*Ik krijg een melding waarin staat dat de premie niet automatisch kan worden berekend, wat nu?* In dergelijke gevallen nemen we contact met je op. Soms om uit te leggen waarom wij een bepaalde verzekering niet kunnen aanbieden, soms om samen te kijken of we op een andere manier toch een offerte kunnen maken. Wij krijgen een melding wanneer iets dergelijks aan de hand is, en nemen zo snel mogelijk contact met je op.

#### Ik krijg een melding waarin staat dat de auto te zwaar is voor de bestuurder, wat nu?

Er zijn door de verzekeraar richtlijnen gesteld voor het maximale gewicht van een auto voor jonge bestuurders. Wanneer je een melding krijgt dat de bestuurder te jong is voor het gewicht van de auto, kunnen wij de auto helaas niet verzekeren.

#### Wat als er een premie van een hoofddekking in het overzicht ontbreekt?

Als er in het resultatenoverzicht een of meer resultaten ontbreken (ze zijn dan doorgehaald en de premie wordt niet getoond), dan komt dit doordat die bewuste dekking buiten de acceptatiekaders van de verzekering valt. Dit kan zich bijvoorbeeld voordoen bij auto's van een hogere cataloguswaarde, of zware auto's waarbij sprake is van een jonge bestuurder. In die gevallen is acceptatie van de verzekering niet mogelijk, en daarom wordt er ook geen offerte afgegeven.

### Offerte maken op basis van vergelijking met huidige premie

#### Versturen van de offerte met standaardpremie naar verzekeringnemer

#### 🖩 Offerte op basis van de huidige premie ゝ

#### 🖩 Offerte op basis van tarief andere intermediaire partij ゝ

Wanneer je te maken hebt met een relatie waarvan je de autoverzekering vanuit een bestaande polis bij een andere verzekeraar gaat oversluiten, heeft Woongarant daar een speciaal kortingstarief voor. Om in aanmerking te komen voor dit actietarief, gelden enkele voorwaarden waaraan voldaan moet worden.

#### Voorwaarden offerte actietarief op basis van huidige premie

#### De klant

- Heeft geen malusregistratie (negatief aantal schadevrije jaren)
- Heeft een woonpakket via Woongarant lopen, of sluit deze af wanneer de autoverzekering wordt afgesloten
- Heeft de afgelopen 12 maanden geen autoverzekering bij Woongarant gehad
- Heeft de afgelopen 12 maanden geen schade(s) gereden, die ten laste komen van de opgebouwde schadevrije jaren die op het polisblad zijn vermeld

#### De polis (die gebruikt wordt voor de vergelijking)

- Is niet langer dan 12 maanden voor het opmaken van de offerte afgegeven
- Geeft een duidelijk beeld van de van toepassing zijnde dekkingen
- Laat duidelijk de termijnpremie zien
- Staat op hetzelfde adres als de offerte die je aanmaakt (zie verderop bij de FAQ wat je moet doen als klanten op korte termijn gaan verhuizen)
- Loopt niet via Woongarant

#### De auto

- Wordt zuiver particulier gebruikt (dus niet voor zakelijke doeleinden)
- Is nog niet via Woongarant verzekerd

Deze voorwaarden worden ook aan de klant gecommuniceerd, als integraal onderdeel van de offerte die wordt afgegeven. Een voorbeeld van hoe dit er in de offerte voor de klant uitziet, vind je in **bijlage 3** van deze manual. Het is belangrijk dat aan de voorwaarden wordt voldaan. Wanneer dat achteraf niet het geval blijkt, kan Woongarant de premie herzien, en is de afgegeven offerte dus ongeldig.

#### Stap 1: huidige premie invoeren en huidige dekking selecteren

Wanneer je kiest om een offerte uit te brengen op basis van een vergelijking met de huidige polis, is de eerste stap, het invoeren van de huidige premie. Het is belangrijk, voor een zuiver vergelijk, dat je zo exact mogelijk de gegevens aanhoudt van het huidige polisblad.

De premie die je hier invult, is de premie **per maand inclusief assurantiebelasting en eventueel van toepassing zijnde kosten** (zie ook de FAQ voor zaken waar je op moet letten bij het invoeren van de premie).

De gekozen hoofddekking (WA, WA/Beperkt Casco of WA/Volledig Casco) dient uiteraard **gelijk te zijn aan de huidige hoofddekking** van het polisblad waarmee je vergelijkt.

#### Stap 2: aanvullende dekkingen selecteren

In deze stap selecteer je de dekkingen die aanvullend op het huidige polisblad van toepassing zijn. Bij kleine verschillen in verzekerde bedragen, houd je de keuze aan die het dichtste bij de huidige dekking ligt. Zie de FAQ voor eventuele vragen.

#### Stap 3: controle van de gegevens

Na het invullen van de premie en het selecteren van de juiste dekkingen, krijg je een overzichtsscherm waarop je de gemaakte keuzes ziet. Hier zie je ook de premie van Woongarant staan, die (indien akkoord) op de offerte komt. Als alle gegevens op dit scherm kloppen met de polis die je voor je hebt liggen, klik je op offerte (rechts onderin).

#### Overzichtsscherm van de offerte op basis van huidige premie

Je komt nu in een overzichtsscherm waarbij je twee keuzes hebt.

🏠 Maak offerte op in pdf 🔰

Æ E-mail deze offerte naar de verzekeringnemer

#### Opmaken offerte in pdf

Deze optie gebruik je als je de offerte zelf wil opslaan. Dit heeft als voordeel dat je deze met een eigen begeleidende e-mail vanuit je eigen mailbox naar de klant kunt versturen. De klant kan dan ook contact met je opnemen over de offerte.

#### Versturen van de offerte naar verzekeringnemer

Wanneer je op deze knop klikt, dan stuur je direct vanuit het offertesysteem een e-mail met daarin de offerte als bijlage naar de verzekeringnemer. Je krijgt zelf een kopie van deze e-mail, op het algemene mailadres van de vestiging (vestiging1234@hypotheker.nl). Let op! Deze e-mail komt uiteraard van een no-reply e-mailadres, de klant kan dan dus niet op het bericht reageren. Een voorbeeld van de mail die wordt verstuurd, vind je in **bijlage 4** van deze manual.

#### Wanneer een klant een offerte op basis van het actietarief accepteert

Vanuit de offerte, heeft de klant de mogelijkheid om akkoord te gaan met het voorstel, en de verzekering direct aan te vragen. Wanneer Woongarant een dergelijke aanvraag ontvangt, zal contact worden opgenomen met de vestiging, om de kopie van het huidige polisblad op te vragen. Die is nodig voor de dossiervorming, en zal dus door de vestiging moeten worden verstrekt alvorens de polis kan worden opgemaakt. Vandaar ook het vriendelijke verzoek, om dit polisblad zo snel mogelijk te verstrekken wanneer hierom verzocht wordt.

#### FAQ: offerte op basis van vergelijking met huidige premie

*Ik heb een polisblad ontvangen met een kwartaal-, halfjaar-, of jaarpremie, wat vul ik in?* Je vult in de offertetool altijd een maandpremie in. In dit geval deel je de premie dus door 3 (kwartaal), 6 (halfjaar) of 12 (jaar) zodat je een premie per maand krijgt.

# *Ik heb een polisblad met aanvullende verzekeringen die Woongarant niet aanbiedt, welke premie moet ik dan invullen bij "Stap 1"?*

Mocht je een polis ontvangen hebben, waarbij een dekking van toepassing is die Woongarant niet aanbiedt, dan breng je de premie van dat specifieke onderdeel in mindering op de maandpremie die je invult. Op die manier zorg je ervoor dat de vergelijking eerlijk blijft.

#### Klant gaat binnenkort verhuizen, wat nu?

Wanneer je een vergelijking maakt met een huidige polis, is het **heel belangrijk dat je hetzelfde adres gebruikt** als het adres op het polisblad dat je hebt ontvangen! Als je een offerte hebt gemaakt, kan Woongarant altijd de premie doorgeven die van toepassing wordt, wanneer de klant op het nieuwe adres gaat wonen. Er is geen manier om dit in combinatie met het actietarief te berekenen in het systeem. Laat het ons weten als we je kunnen helpen met het berekenen van de premie voor het nieuwe adres.

*Ik twijfel of ik de juiste premie hanteer, of de juiste dekkingen selecteer, moet ik gokken wat ik invul?* Gokken is niet handig, en niet nodig. We helpen je met alle liefde, door even met je mee te kijken. Er is niets vervelender, dan dat achteraf blijkt dat dingen fout zijn gegaan, en we (jullie en wij) terug moeten komen op een aanbieding die we aan de klant hebben gedaan. Dus bij twijfel, bel (070-3223122) of mail (auto@woongarant.nl) ons, we helpen je graag!

### Offerte maken op basis van tarief andere intermediaire partij

Versturen van de offerte met standaardpremie naar verzekeringnemer

🖩 Offerte op basis van de huidige premie 🔰

🖩 Offerte op basis van tarief andere intermediaire partij ゝ

Woongarant biedt al jaren de mogelijkheid, om de premie van een offerte van een andere intermediaire verzekeraar te matchen. Deze mogelijkheid biedt de offertetool ook. We noemen het tarief waar de Woongarant offerte op gebaseerd wordt: **het garantietarief**.

#### Voorwaarden offerte op basis van tarief andere intermediaire partij

De klant

- Heeft geen malusregistratie (negatief aantal schadevrije jaren)
- Heeft een woonpakket via Woongarant lopen, of sluit deze af wanneer de autoverzekering wordt afgesloten
- Heeft de afgelopen 12 maanden geen schade(s) gereden, die ten laste komen van de opgebouwde schadevrije jaren die zijn opgegeven voor het berekenen van de premie

#### De vergelijkingsofferte (die gebruikt wordt om de premie te matchen)

- Is van een intermediaire verzekeraar (zie ook Stap 1: verzekeraar selecteren)
- Is gedetailleerd, en moet in ieder geval de volgende gegevens laten zien:
  - De geboortedatum van de bestuurder
  - Het aantal schadevrije jaren
  - Het adres van de bestuurder
  - Het kenteken van de auto
  - Een volledig overzicht van de dekkingen die zijn opgenomen in de offerte
  - De termijnpremie (inclusief kosten en belasting)
- Moet op dezelfde gegevens gebaseerd zijn, als de offerte die je in de offertetool wil opmaken

#### De auto

- Wordt zuiver particulier gebruikt (dus niet voor zakelijke doeleinden)
- Is nog niet via Woongarant verzekerd, en ook de afgelopen 12 maanden niet bij Woongarant verzekerd geweest

Deze voorwaarden worden ook aan de klant gecommuniceerd, als integraal onderdeel van de offerte die wordt afgegeven. Een voorbeeld van hoe dit er in de offerte voor de klant uitziet, vind je in **bijlage 5** van deze manual. Het is belangrijk dat aan de voorwaarden wordt voldaan. Wanneer dat achteraf niet het geval blijkt, kan Woongarant de premie herzien, en is de afgegeven offerte dus ongeldig.

#### Stap 1: premie invoeren en verzekeraar en dekking selecteren

Je selecteert de verzekeraar waarvan je de offerte in dossier hebt, in het pulldownmenu. Alle verzekeraars die worden toegelaten voor het garantietarief staan in deze lijst. Als je een offerte van een andere partij hebt dan de partijen in de lijst, kun je op basis van die offerte **geen** offerte aanvragen voor het garantietarief.

Het is voor een zuiver vergelijk belangrijk, dat je zo exact mogelijk de gegevens aanhoudt van de gegevens waarop de vergelijkingsofferte van de andere verzekeraar gebaseerd is.

De premie die je in deze stap invult, is de premie **per maand inclusief assurantiebelasting en eventueel van toepassing zijnde kosten** (zie ook de FAQ voor zaken waar je op moet letten bij het invoeren van de premie).

De gekozen hoofddekking (WA, WA/Beperkt Casco of WA/Volledig Casco) dient uiteraard **gelijk te zijn** aan de hoofddekking op de vergelijkingsofferte.

#### Stap 2: aanvullende dekkingen selecteren

In deze stap selecteer je de dekkingen die aanvullend op de vergelijkingsofferte van toepassing zijn. Bij kleine verschillen in verzekerde bedragen, houd je de keuze aan die het dichtste bij de dekking ligt zoals deze op de vergelijkingsofferte staat. Zie de FAQ voor eventuele vragen.

#### Stap 3: controle van de gegevens

Na het invullen van de premie en het selecteren van de juiste dekkingen en de verzekeraar, krijg je een overzichtsscherm waarop je de gemaakte keuzes ziet. Hier zie je ook al de premie van Woongarant staan, die (indien akkoord) op de offerte komt. Als alle gegevens op dit scherm kloppen met de vergelijkingsofferte die je voor je hebt liggen, klik je op offerte (rechts onderin).

#### Overzichtsscherm van de offerte op basis van tarief andere intermediaire partij

Je komt nu in een overzichtsscherm waarbij je twee keuzes hebt.

🔓 Maak offerte op in pdf >

Æ E-mail deze offerte naar de verzekeringnemer

#### Opmaken offerte in pdf

Deze optie gebruik je als je de offerte zelf wil opslaan. Dit heeft als voordeel dat je deze met een eigen begeleidende e-mail vanuit je eigen mailbox naar de klant kunt versturen. De klant kan dan ook contact met je opnemen over de offerte.

#### Versturen van de offerte naar verzekeringnemer

Wanneer je op deze knop klikt, dan stuur je direct vanuit het offertesysteem een e-mail met daarin de offerte als bijlage naar de verzekeringnemer. Je krijgt zelf een kopie van deze e-mail, op het algemene mailadres van de vestiging (vestiging1234@hypotheker.nl). Let op! Deze e-mail komt uiteraard van een no-reply e-mailadres, de klant kan dan dus niet op het bericht reageren. Een voorbeeld van de mail die wordt verstuurd, vind je in **bijlage 3** van deze manual.

#### Wanneer een klant een offerte op basis van het garantietarief accepteert

Vanuit de offerte, heeft de klant de mogelijkheid om akkoord te gaan met het voorstel, en de verzekering direct aan te vragen. Wanneer Woongarant een dergelijke aanvraag ontvangt, zal contact worden opgenomen met de vestiging, om de kopie van de vergelijkingsofferte op te vragen. Die is nodig voor de dossiervorming, en zal dus door de vestiging moeten worden verstrekt alvorens de polis kan worden opgemaakt. Vandaar ook het vriendelijke verzoek, om deze vergelijkingsofferte zo snel mogelijk te verstrekken wanneer hierom verzocht wordt.

#### FAQ: offerte op basis van tarief andere intermediaire partij

*Ik heb de premie ergens op internet gezien, maar heb er geen offerte van, geldt dit tarief dan ook?* Het liefst ontvangen we een offerte, dus waar je de mogelijkheid hebt om deze via de e-mail te ontvangen, maak dan alsjeblieft gebruik van die mogelijkheid. Mocht het niet lukken om een offerte te bemachtigen, dan is het belangrijk dat je (bijvoorbeeld in de vorm van schermprints) alle gegevens vastlegt waarop de premie gebaseerd is. De gegevens die in deze schermprints te zien moeten zijn, zijn gelijk aan de gegevens die op de offerte moeten staan (zoals eerder omschreven op pagina 10).

Ik heb een offerte van een klant ontvangen, en daar staan aanvullende verzekeringen bij die Woongarant niet aanbiedt, welke premie moet ik dan invullen bij "Stap 1"?

Mocht je een offerte van een klant ontvangen hebben, waarbij een dekking van toepassing is die Woongarant niet aanbiedt, dan breng je de premie van dat specifieke onderdeel in mindering op de maandpremie die je invult. Op die manier zorg je ervoor dat de vergelijking eerlijk blijft.

### Bijlagen

8

Bijlage 1; Voorbeeld pagina 2 offerte standaardtarief

# Premieblad aanvullende dekkingen autoverzekering

Alle genoemde premies zijn per maand en inclusief assurantiebelasting (indien van toepassing). De gewenste aanvullende dekkingen kunt u selecteren wanneer u uw aanvraag indient.

#### Ongevallenverzekering voor inzittenden

| Verzekerde combinatie | Uitkering bij overlijden | Uitkering bij blijvende<br>invaliditeit (maximaal) | Premie per maand |
|-----------------------|--------------------------|----------------------------------------------------|------------------|
| 1                     | € 15.000,-               | € 45.000,-                                         | € 2,75           |
| 2                     | € 20.000,-               | € 60.000,-                                         | € 3,66           |
| 3                     | € 25.000,-               | € 75.000,-                                         | € 4,57           |

# $\mathcal{O}_{\mathbb{D}}$ Schadeverzekering voor inzittenden

| Dekking                                                                                          | Premie per maand |
|--------------------------------------------------------------------------------------------------|------------------|
| Alle reële schade (materieel en letsel) aan de bestuurder en de inzittenden, met een maximum van | 6400             |
| € 1.000.000,-                                                                                    | € 4,99           |

### Rechtbijstand Motorrijtuig

| Dekking                                                                                              | Premie per maand |
|----------------------------------------------------------------------------------------------------|------------------|
| Juridische hulp bij geschillen rond aanschaf, onderhoud en aanrijdingen met het verzekerde voertuig. | € 4,89           |

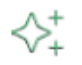

# Aanvullende accessoires (alleen mogelijk in combinatie met (beperkt) casco dekking)

| Verzekerde combinatie | Verzekerd bedrag totaal | Waarvan audiovisuele<br>apparatuur maximaal | Premie per maand |
|-----------------------|-------------------------|---------------------------------------------|------------------|
| 1                     | € 1.250,-               | € 500,-                                     | € 1,66           |
| 2                     | € 3.500,-               | € 1.500,-                                   | € 4,43           |
| 3                     | € 5.000,-               | € 2.000,-                                   | € 6,64           |

#### Bijlage 2; E-mail offerte standaardtarief naar verzekeringnemer

Geachte mevrouw Voorbeeld,

Bijgaand vindt u de offerte voor uw autoverzekering. De premie op het voorblad is specifiek voor de dekking **WA+Volledig casco.** Op blad 2 vindt u de premies van de aanvullende dekkingen. Via de knoppen in deze offerte heeft u de volgende mogelijkheden:

- Ga naar een gedetailleerde uitleg van de offerte, de daarin opgenomen dekkingen en van toepassing zijnde condities en een uitleg over aanvullende dekkingen;
- Bekijk de voorwaarden die bij de autoverzekering in de offerte horen;
- Ga om akkoord te gaan met de offerte naar het online aanvraagformulier, en maak hier indien u daar interesse in heeft, ook een keuze voor aanvullende verzekeringen.

Mocht u nog vragen hebben dan kunt u uiteraard contact opnemen met uw adviseur.

Met vriendelijke groet,

De Hypotheker Voorbeeldplaats

Bijlage 3; Voorwaarden actietarief in offerte naar klant

## Voorwaarden actietarief autoverzekering

De premie op uw offerte, is uitsluitend van toepassing wanneer voldaan wordt aan de volgende voorwaarden:

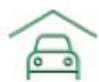

De verzekering van uw woning loopt reeds via Woongarant, of wordt afgesloten wanneer u akkoord gaat met de offerte voor uw autoverzekering

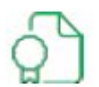

Uw adviseur heeft van u een polisblad van uw huidige autoverzekering ontvangen, dit polisblad is niet langer dan 12 maanden geleden afgegeven

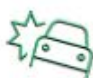

U heeft sinds de afgifte van uw huidige polisblad (niet ouder dan 12 maanden) geen schades gemeld op uw autoverzekering, die ten laste gaan van uw opgebouwde schadevrije jaren

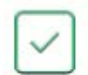

Uw gegevens, en de gegevens van de auto zoals op pagina 1 van deze offerte staan vermeld, zijn correct

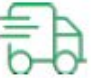

U gebruikt uw auto niet voor zakelijke doeleinden, anders dan zuiver woonwerkverkeer

Deze offerte is 3 maanden geldig. Wanneer blijkt dat niet aan bovengenoemde voorwaarden is voldaan, heeft Woongarant het recht om het aangeboden actietarief ongeldig te verklaren. Dit geldt ook wanneer uw situatie wijzigt voor de ingangsdatum van de verzekering.

#### Bijlage 4; E-mail offerte o.b.v. vergelijking huidige premie naar verzekeringnemer

Geachte mevrouw Voorbeeld,

Bijgaand ontvangt u het voorstel voor de verzekering van het voertuig met kenteken AB-123-C conform het actietarief "20% korting op uw huidige autoverzekering". De voorwaarden die op dit actietarief van toepassing zijn, vindt u op pagina 2 van de offerte. Vanuit de offerte kunt u akkoord gaan met het voorstel, en uw verzekering aanvragen. Dit doet u door te klikken op de onderste blauwe button op de eerste pagina.

Mocht u nog vragen hebben dan kunt u uiteraard contact opnemen met uw adviseur.

Met vriendelijke groet,

De Hypotheker Voorbeeldplaats

Bijlage 5; Voorwaarden garantietarief in offerte naar klant

## Voorwaarden garantietarief autoverzekering

De premie op uw offerte, is uitsluitend van toepassing wanneer voldaan wordt aan de volgende voorwaarden:

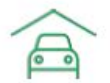

De verzekering van uw woning loopt reeds via Woongarant, of wordt afgesloten wanneer u akkoord gaat met de offerte voor uw autoverzekering

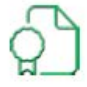

Uw adviseur heeft een gedetailleerde intermediaire offerte in dossier, op basis van waarvan het garantietarief is afgegeven

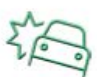

U heeft sinds de datum waarop de door u doorgegeven schadevrije jaren zijn vastgesteld geen schades gemeld op uw autoverzekering, die ten laste gaan van uw opgebouwde schadevrije jaren

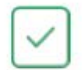

Uw gegevens, en de gegevens van de auto zoals op pagina 1 van deze offerte staan vermeld, zijn correct en gelijk aan de gegevens die gebruikt zijn voor de offerte elders

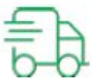

U gebruikt uw auto niet voor zakelijke doeleinden, anders dan zuiver woonwerkverkeer

Deze offerte is 3 maanden geldig. Wanneer blijkt dat niet aan bovengenoemde voorwaarden is voldaan, heeft Woongarant het recht om het aangeboden garantietarief ongeldig te verklaren. Dit geldt ook wanneer uw situatie wijzigt voor de ingangsdatum van de verzekering.

#### Bijlage 6; E-mail offerte o.b.v. vergelijking tarief andere intermediaire partij naar verzekeringnemer

Geachte mevrouw Voorbeeld,

Bijgaand ontvangt u het voorstel voor de verzekering van het voertuig met kenteken AB-123-C gebaseerd op het garantietarief Woongarant Autoverzekering. De voorwaarden die op dit garantietarief van toepassing zijn, vindt u op pagina 2 van de offerte. Vanuit de offerte kunt u akkoord gaan met het voorstel, en uw verzekering aanvragen. Dit doet u door te klikken op de onderste blauwe button op de eerste pagina.

Mocht u nog vragen hebben dan kunt u uiteraard contact opnemen met uw adviseur.

Met vriendelijke groet,

De Hypotheker Voorbeeldplaats